## YE - A-6 – Accrue Interest Earnings From Surplus Money Investment Fund and Condemnation Deposits Fund

Source Document:

Module:

SCO Journal Entry

General Ledger (GL)

Roles:

GL Journal Processor GL Journal Approver **Purpose**: The A-6 entry records the receivables due from the Surplus Money Investment Fund (SMIF) and the Condemnation Deposits Fund for interest earnings as of June 30.

Record the A-6 entry in period 998 within the General Ledger module.

To record receivables due from SMIF and Condemnation Deposits Fund: Debit 1240000 Due From Other Funds Credit 416XXXX Revenue

Journal lines posted to account 1240000 – Due from Other Funds must include values in the "Affiliate" (BU) and "Fund Affiliate" (Fund) fields. The Fund Affiliate for Due From Surplus Money Investment Fund is 0681 and Due From Condemnation Deposits Fund is 0910. This information will be system-generated on the year-end Report No. 7, Subsidiaries on File. Adding the Affiliate and Fund Affiliate on both the debit and credit lines will be helpful for research purposes.

Departments should use the auto-reverse function to reverse A-6 entries in the new fiscal year.

## YE – A-6 Accrue Interest Earnings From Surplus Money Investment Fund and Condemnation Deposits Fund (cont'd)

The SCO Notice of Transfer is the source document for the interest due from SMIF as of June 30.

The example provided below shows the SMIF Interest earned as of June 30 and transferred from the SMIF in July of the new fiscal year to the department's fund.

| MAIL COD                                 | ROUTE                                             | TO AG                                                  | ENCY                                                       |                                                                            | 1                                    | STATE ( | ONTE   | OLLER'S                             | S OF       | FICE                           |    |    |                               | DOC            | UNENT IN  | ,                          |     |
|------------------------------------------|---------------------------------------------------|--------------------------------------------------------|------------------------------------------------------------|----------------------------------------------------------------------------|--------------------------------------|---------|--------|-------------------------------------|------------|--------------------------------|----|----|-------------------------------|----------------|-----------|----------------------------|-----|
| DEPT                                     | OF FI                                             | NANCE                                                  |                                                            |                                                                            |                                      | DIVIS   | ION    | OF ACC                              | OUNT       | ING                            |    |    |                               | SMIP           | 100464    |                            | • ) |
| REPORT                                   | NO: F                                             | C-145-                                                 | 10-D                                                       | · ·                                                                        | TC-38                                | NOTICE  | OF 1   | RANSFEI                             | R          | NIA                            |    |    | DA                            | TE:            | 7/14/20XX |                            |     |
| FUND                                     | AGCY                                              | FY                                                     | REF/                                                       | FEDERAL<br>CATALOG                                                         | CT PG                                | BL COM  | SK 1   | TYP SOUL                            | RCE        | ACCOUNT NO                     |    |    | DEBITS                        |                |           | CREDITS                    |     |
| 0942119<br>0942119<br>0942119<br>0942119 | 8860                                              | 2019<br>2019                                           |                                                            |                                                                            |                                      | SMIF    | INT    | Q<br>R<br>0942115                   | 9          | 1140<br>9892<br>000<br>0250300 |    |    | 25,049.                       | 09             |           | 25,049<br>25,049<br>25,049 | .09 |
| TO FUNI                                  |                                                   | TRIBA                                                  | L REVE                                                     | NUES                                                                       |                                      |         |        |                                     |            | e ef                           | ×. |    | 25,049.                       | 09             |           |                            |     |
| 0681<br>0681<br>0681                     | 9990<br>9990                                      | 1953<br>1953                                           | 501<br>501                                                 |                                                                            |                                      | SMIF    | INT    | C<br>D                              |            | 9010<br>000<br>000             |    | •• | 25,049.<br>25,049.<br>25,049. | 09<br>09<br>09 | 2         |                            |     |
| 0681                                     |                                                   |                                                        |                                                            |                                                                            |                                      |         |        |                                     | č.,        | 1140                           |    |    |                               |                |           | 25,049                     | .09 |
|                                          |                                                   |                                                        |                                                            | •                                                                          |                                      | ,       |        |                                     |            | 5.5                            |    |    |                               |                | ,         |                            |     |
| FROM PU                                  | IND                                               | SURPL                                                  | US MON                                                     | EY INVEST                                                                  | ENT FUR                              | - D     |        |                                     |            |                                |    |    |                               |                | ÷.        | 25,049                     | .09 |
|                                          |                                                   |                                                        |                                                            | -                                                                          |                                      | TOTAL   | s      |                                     |            | 21                             |    |    | 25,049.                       | 09             |           | 25,049                     | :09 |
| WH                                       | REASO<br>TO DI<br>AND A<br>GOVER<br>THE Q<br>SMIF | N FOR<br>STRIBU<br>CCRUES<br>NMENT<br>UARTES<br>INTERS | ABOVE<br>TTE THE<br>D BY TH<br>CODE S<br>LY SMI<br>IST RAT | ACTION<br>QUARTERLY<br>E SURPLUS<br>ECTION 164<br>F APPORTIC<br>E IS 0.922 | AMOUN<br>MONEY<br>75 (AMI<br>NMENT S | OF INTI | CH THE | RECEIVIND PER<br>100/2003<br>PERIOD | VED<br>3). |                                |    |    |                               |                |           |                            |     |

To enter the A-6 journal entry, the **GL Journal Processor** will create a new journal.

- 1 Navigate to Main Menu > General Ledger > Journals > Journal Entry > Create/Update Journal Entries
- 2 Click Add a New Value tab
- 3 Enter your Business Unit
- 4 Enter a Journal Date of 6/30/20XX for the fiscal year ended
- 5 Click Add

| 1 Favorites -                     | Main Menu 🗸        | > General Ledger - | > | Journals - | > | Journal Entry - | > | Create/Update Journal Entries |
|-----------------------------------|--------------------|--------------------|---|------------|---|-----------------|---|-------------------------------|
|                                   |                    |                    |   |            |   |                 |   |                               |
| Create/Updat                      | te Journal Entries | 8                  |   |            |   |                 |   |                               |
| Find an Existin                   | ng Value2 Add a Ne | ew Value           |   |            |   |                 |   |                               |
| 3 Business Unit 8<br>Journal ID N | 860 Q              |                    |   |            |   |                 |   |                               |
| 4 Journal Date 0                  | 6/30/20XX          |                    |   |            |   |                 |   |                               |
| 5 Add                             |                    |                    |   |            |   |                 |   |                               |
|                                   |                    |                    |   |            |   |                 |   |                               |

The **GL Journal Processor** will create the journal **Header**.

- 1 Enter a Journal Description/Legal Authority and Reason for Request. Begin the description with A-6 To accrue SCO Journal No. and Date (example below)
- 2 Ledger Group will default to MODACCRL
- 3 Enter ACC as the Source
- 4 Click on Adjusting Entry drop-down and select Adjusting Entry
- 5 Period will default to 998
- 6 Click on Reversal: and select Beginning of Next Period, click OK

| Header Lines Totals Errors (<br>Business Unit 8860 De         | Approval partment of Finance                    | Journal ID NEXT            | Journal Date = 06/30/20XX   |
|---------------------------------------------------------------|-------------------------------------------------|----------------------------|-----------------------------|
| Journal Description/Legal Authority and<br>Reason for Request | A-6 To accrue SMIF00464 DAT                     | TED 7/14/20XX              |                             |
| 2 Ledger Group                                                | 215 characters remaining<br>MODACCRL            | 4 Adjusting Entry Adjustin | ng Entry                    |
| SCO Type of Transaction                                       | Q                                               | 5 Period                   | 998 Q                       |
| 3 Source                                                      | ACC Q                                           | ADB Date 06/30/2           | 023                         |
| Reference Number/SCO TC                                       |                                                 | C Auto                     | o Generate Lines            |
| Journal Class                                                 | Q                                               | Save                       | e Journal Incomplete Status |
| PS TC                                                         | GL Q                                            | C Auto                     | obalance on 0 Amount Line   |
| SJE Type                                                      |                                                 | ✓ □ CTA                    |                             |
|                                                               | Currency Defaults: USD / CRR<br>Attachments (0) | NT / 1                     |                             |
| 6                                                             | Reversal: Beginning of Next P                   | Period Commitm             | ent Control                 |

## YE – A-6 Accrue Interest Earnings From Surplus Money Investment Fund and Condemnation Deposits Fund (cont'd)

The GL Journal Processor will enter the Journal Lines.

- In the Lines tab, enter the debit line to record: Fund, ENY, Due from Other Funds GL Account, Alt Acct, Affiliate, Fund Affiliate, and Amount
- 2 Click on + to insert a line
- 3 Enter credit line to record: Fund, ENY, Revenue Account, Alt Acct, Affiliate, Fund Affiliate, and Amount
- 4 Include Affiliate and Fund Affiliate values on both the debit and credit lines.
- 5 Click Save.

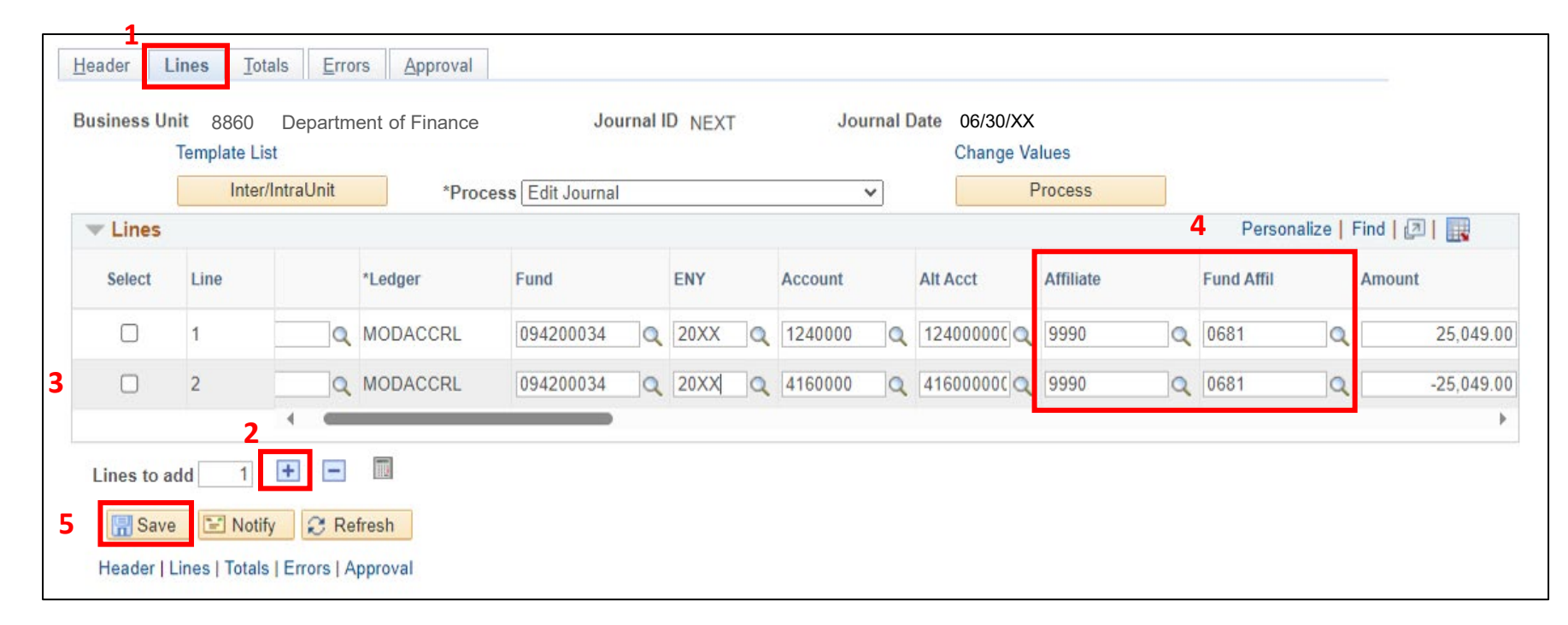

The GL Journal Processor will run the Edit Journal process.

- 1 Verify that **Edit Journal** is selected in the \*Process drop down menu.
- 2 Click **Process**
- 3 Check the Journal Status and Budget Status show "V" for Valid. The system will assign a Journal ID. Note the Journal ID on the source document for reference.

|            | Template L | ist<br>r/IntraUnit | 1 Proc   | ess Edit Journal |    |             | ~       | Change Va  | lues<br>Process |        |             |                   |
|------------|------------|--------------------|----------|------------------|----|-------------|---------|------------|-----------------|--------|-------------|-------------------|
| ▼ Lines    |            |                    |          |                  |    |             |         |            | v               |        | Personalize | Find   🗿   🔢      |
| Select     | Line       |                    | *Ledger  | Fund             |    | ENY         | Account | Alt Acct   | Affiliate       |        | Fund Affil  | Amount            |
|            | 1          | Q                  | MODACCRL | 094200034        | ٩  | Q           | 1240000 | 12400000CQ | 9990            | Q      | 0681        | 25,049.00         |
|            | 2          | Q                  | MODACCRL | 094200034        | Q  | ٩           | 4160000 | 41600000CQ | 9990            | Q      | 0681        | -25,049.00        |
| Lines to a | dd 1       | •                  |          |                  |    |             |         | Parennaliz | e   Find   Vie  |        | 31 Eret     | ) 1 of 1 (a) Last |
| nit        | Total Lin  | es                 |          |                  | Te | otal Debits |         | Tersonaliz | otal Credits    | Journa | I Status E  | Budget Status     |
| 8860       | 2          |                    |          |                  |    | 25.049.00   |         |            | 25 049 00       |        | v           | V                 |

The GL Journal Processor will run the Submit Journal process.

- 1 Select **Submit Journal** from the \*Process drop-down menu.
- 2 Click **Process**. The GL Journal Approver will receive automatic notification of the journal.
- 3 Click the Approval tab and view the journal workflow. The journal will show as Pending until approved.

| Header                                | Lines | <u>T</u> otals <u>E</u> | rrors Approval     | 3   | i.                                                    |              |                |            |        |  |  |
|---------------------------------------|-------|-------------------------|--------------------|-----|-------------------------------------------------------|--------------|----------------|------------|--------|--|--|
| Unit 8860 Journal ID<br>Template List |       |                         |                    |     | 0000320850<br>Search Criteria                         |              | Date 6/30/20XX |            |        |  |  |
|                                       |       |                         | 1 <sup>*Proc</sup> | ess | Submit Journal<br>Budget Check Journal                | T            | 2              | Process    |        |  |  |
| ▼ Lines                               |       |                         |                    |     | Copy Journal                                          |              |                |            |        |  |  |
| Select                                | Line  | Unit                    | Ledger             | Ap  | Delete Journal<br>Edit / Pre-Check<br>Edit Chartfield |              | Alt Acct       | Program    | Rptg S |  |  |
|                                       | 1     | 8860                    | MODACCRL           |     |                                                       | Edit Journal |                | 1240000000 |        |  |  |
|                                       | 2     | 8860                    | MODACCRL           |     | Print Journal<br>Refresh Journal                      |              | 4163000000     |            |        |  |  |
|                                       |       | 4                       |                    | - 8 | Submit Journal                                        |              |                |            |        |  |  |

The **GL Journal Approver** will approve the journal.

Follow the steps in Job Aid FISCal.094 – Approving a GL Journal to approve the journal. Once the GL Journal Approver has approved the journal, the GL Journal Processor will post the journal.

## **Reminders:**

- Record accrual entries in period 998, Source: ACC, and Adjusting Entry: Adjusting Entry.
- Journal lines posted to account 1240000 Due from Other Funds must include values in the Affiliate and Fund Affiliate fields. Adding the Affiliate and Fund Affiliate in the Debit and Credit lines will be helpful for research purposes.
- Departments should use the auto-reversal functionality for reversing year-end accrual entries in the new year.